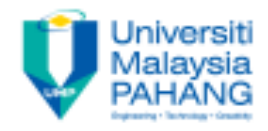

### **Hydraulics & Pneumatics**

# Chapter 4: PLC (LAB #4)

by Dr. Mohd Fadzil Faisae Faculty of Mechanical Engineering ffaisae@ump.edu.my

Communitising Technology

## Objective

- By the end of lab, students should be able:
  - To familiarize with actual PLC programming
  - To familiarize with method to setup communication between PLC software and hardware
  - To familiarize with method to download PLC program from PC to PLC

 The student will make a PLC program for Siemen PLC using MicroWin STEP 7 software. The input and output address are given as below.

| I/O               | Input | Output | Note                                               |
|-------------------|-------|--------|----------------------------------------------------|
| Green button (G)  | 10.0  | Q0.0   | The I0.0 will activate when the                    |
| Red button (R)    | 10.1  | Q0.1   | G button is pressed. When the                      |
| Yellow button (Y) | 10.2  | Q0.2   | will turn on. Its also same for<br>the others I/O. |

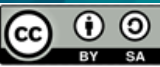

 Select an experiment based on your group number. Design a ladder diagram to turn on and off the given button light by following the given sequences.

| Experiment | Sequence                                                                                                    |
|------------|----------------------------------------------------------------------------------------------------|
| A          | <ol> <li>Press G</li> <li>G on</li> <li>Y on</li> <li>R on</li> <li>Sequence 2 until 4 run continuously until press R</li> </ol> |
| Experiment | Sequence                                                                                                    |
| B          | 1. Press G<br>2. G on<br>3. GY on<br>4. GYR on<br>5. GYR off                                                                     |

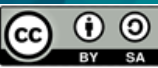

- Draw the ladder diagram
- Download your program to the Siemen PLC. Test the program

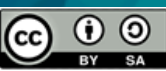

### Discussion

- Describe the steps that were used to design ladder diagram to ensure its working
- What are safety precautions that need to be taken before downloading the program to PLC?
- Explain the troubleshooting procedure that required if your program is not working,

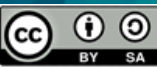

#### Conclusion

 Conclude the experiment in relation with experiment objectives

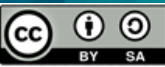